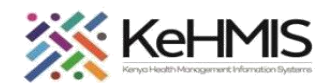

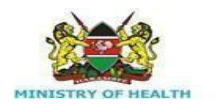

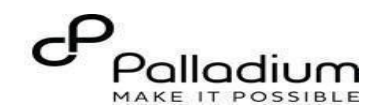

## **SOP: How to Document OVC Services in KenyaEMR**

| Tasks:                     | Using OVC Module on KenyaEMR                                                 |
|----------------------------|------------------------------------------------------------------------------|
| Objective:                 | To support use of OVC Module and provide necessary services using the module |
| Who:                       | Healthcare providers, Counselors, Peer Educators                             |
| <b>Required Materials:</b> | Functional KenyaEMR Version 18.7.2 and above with OVC module                 |
| Version:                   | KenyaEMR Version 18.7.2 and above                                            |
| Last Updated:              | Mar 2024                                                                     |

| Step                | Action                                                                                                    | Screen shots    |
|---------------------|----------------------------------------------------------------------------------------------------|-----------------|
| Introduction        | This document provides a detailed guide on the use of<br>OVC module on the KenyaEMR system. The guide has<br>been accompanied by relevant screenshot images for<br>illustration purposes.<br>The step-by-step guide is clustered into groups of related<br>workflows for ease of reference. | Refer to images |
| Learning Objectives | <ul> <li>By the end of this session, you will be able to:</li> <li>Successfully log into KenyaEMR.</li> <li>Enroll clients in OVC module.</li> <li>Discontinue client from OVC module and,</li> <li>Generate OVC reports.</li> </ul>                                                        |                 |

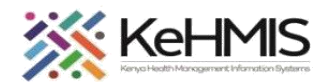

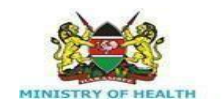

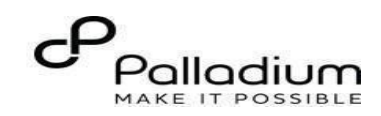

|                   | 1. Login and Registration                                                                                                    |                                                     |  |  |  |  |  |
|-------------------|----------------------------------------------------------------------------------------------------|-----------------------------------------------------|--|--|--|--|--|
| Log into KenyaEMR | Before using the OVC module, the user is<br>required to gain access to the KenyaEMR<br>system by providing the correct username<br>and password.<br>- Enter Username<br>- Enter Password<br>- Click " <b>Login</b> " | <image/> <image/> <section-header></section-header> |  |  |  |  |  |

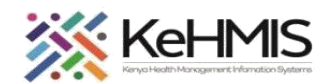

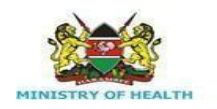

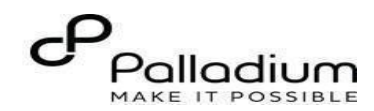

| After a successful login per role base,                                                                                               | (e) KenyaEMR Q III                                                                                   |                                                                                                    |                                                                                                    |                                                                                                    |                                                                    |                                                               |                                                                                                    |
|----------------------------------------------------------------------------------------------------|----------------------------------------------------------------------------------------------------|----------------------------------------------------------------------------------------------------|----------------------------------------------------------------------------------------------------|----------------------------------------------------------------------------------------------------|--------------------------------------------------------------------|---------------------------------------------------------------|----------------------------------------------------------------------------------------------------|
| After a successful login per role base, the KenyaEMR landing page opens.         The landing page comprises of Active Patient Visits: | ( KenyaEMR<br>Home<br>Community referrals<br>Billing<br>Service queues<br>Appointments<br>Laboratory | Active Visits           Q. Filter table           V Visit Time           27-Mar-2024, 15:40           27-Mar-2024, 14:50           27-Mar-2024, 08:59           20-Mar-2024, 16:08           20-Mar-2024, 15:25           20-Mar-2024, 15:23           20-Mar-2024, 15:23           20-Mar-2024, 08:49           15-Mar-2024, 08:49           15-Mar-2024, 10:51 | ID Number<br>MGK7UK<br>MGK7UK<br>MGK6L4<br>MGK7TM<br>MGK69W<br>MGK63A<br>MGK63A<br>MGK4WH<br>MGK4UM<br>MGK4UM<br>MGK4L6 | Name         Jane Baby Doe         Test Mwatate Test         Out Opd Patient         Nyandi PT EMR         Dorine Akiinyi Onyango         Newton LAWI Isack         bonface okello owiti         Chris Brown         DHIS admin dhis | Gender<br>F<br>M<br>F<br>M<br>F<br>M<br>F<br>M<br>M<br>M<br>M<br>M | Age<br>0<br>23<br>31<br>24<br>34<br>31<br>34<br>31<br>9<br>23 | Q III Provide Control Control |
| then click Specific patient in Question,<br>Check in the patient, go to Care panel,<br>program enrollment as highlighted              |                                                                                                    | ∨         15-Mar-2024, 09:52           Items per page:         10 ∨         1-10 of 42 i                                                                                                    | MGG37E<br>tems                                                                                                    | Maingi Maingi Maingi                                                                                                    | F                                                                  | 35                                                            | Outpatient<br>1 × of 5 page                                                                                                    |

| Step 2: Search for client eligible for OVC services.                                                                                                    |                                                                                                    | Q 00H                                                                                                    |                                                                                                    | × Search                                                                                                    | × ::: 4                                                                                                    |
|----------------------------------------------------------------------------------------------------|----------------------------------------------------------------------------------------------------|----------------------------------------------------------------------------------------------------|----------------------------------------------------------------------------------------------------|----------------------------------------------------------------------------------------------------|----------------------------------------------------------------------------------------------------|
| <ul><li>Client already enrolled in HIV Care</li><li>Age 0 to 18 years</li></ul>                                                                                                    | Active Visits                                                                                                    | 2 search results Ovc Ooh Vee Cee Male · 3 yrs · OpenMRS ID MGK7WF                                                                                                    |                                                                                                    |                                                                                                    |                                                                                                    |
| Select the Client                                                                                                    | Visit Time         Today, 10:30         27-Mar-2024, 15:40         27-Mar-2024, 14:50         27-Mar-2024, 14:50         20-Mar-2024, 16:08         20-Mar-2024, 16:23         20-Mar-2024, 12:18                                                                                                    | dave ooh gg         Active Visit           Female - 41 yrs - OpenMRS ID         MGK3VL           MGK7UK         Jane Baby Doe           MGK6L4         Test Mwatate Test           MGK6PW         Nyandi PT EMR           MGK4WH         Newton LAWI Isa           MGK4UM         bonface okello ov                                                                                                    | F<br>M<br>F<br>M<br>ck M<br>iti M                                                                                                    | 0<br>23<br>31<br>24<br>31<br>34                                                                                                    | Visit Type<br>Outpatient<br>Outpatient<br>Outpatient<br>Outpatient<br>Outpatient<br>Outpatient                                                                                                    |
| 2. Enrolment into                                                                                                    | ονς                                                                                                    |                                                                                                    |                                                                                                    |                                                                                                    |                                                                                                    |
| <ul> <li>2. Enrolment into</li> <li>Step 4: Enroll client for OVC services.</li> <li>OVC module is accessible on client homepage (if they meet requirements above)</li> <li>The OVC module will now be available on the client care panel as highlighted.</li> <li>Click on enroll button to access OVC enrollment form.</li> <li>Fill in the OVC enrolment form and click save and close the form.</li> </ul> | OVC 3 yrs, Male Vitals & Anthropometrics No d Due for CD4 test AHD Client Care Panel Panel summary Programs Valie Program name TB TPT OVC MCH - Child Services VMMC                                                                                                    | ata has been recorded for this patient                                                                                                    | us<br>ble<br>ble<br>ble<br>ble                                                                                                    | Reco                                                                                                    | rd vitals →                                                                                                    |
|                                                                                                    | Step 2: Search for client eligible for OVC services.         Client already enrolled in HIV Care         Age 0 to 18 years         Select the Client         Select the Client <b>2. Enrolment into</b> Step 4: Enroll client for OVC services.         OVC module is accessible on client homepage (if they meet requirements above)         The OVC module will now be available on the client care panel as highlighted.         Click on enroll button to access OVC enrollment form.         Fill in the OVC enrolment form and click save and close the form. | Step 2: Search for client eligible for OVC services.         • Client already enrolled in HIV Care         • Age 0 to 18 years         Select the Client         • Vial Time         • Vial Time         • | Step 2: Search for client eligible for OVC services.         • Age 0 to 18 years         Select the Client         • Select the Client         • Select the Client         • This 100         • This 100         • This 200         • This 200         • The OVC module will now be available on the client for Cold test 200 | Step 2: Search for client eligible for OVC services.         • Age 0 to 18 years         Select the Client         Select the Client         • The OVE module will now be available on the client care panel as highlighted.         • Click on enroll button to access OVE enrollent form.         • Fill in the OVE enrollent for mand click save and close the form. | Step 2: Search for client eligible for OVC services.         • Age 0 to 18 years         Select the Client         • Select the Client         • The OVC module will now be available on the client form.         • The OVC module will now be available on the client form.         • Click on enroll button to access OVC enrollment form.         • Fill in the OVC enrolment form and click save and close the form. |

| OVC Enrollment Form   | Fill in the OVC enrolment form and click<br>enter to save the form.<br><b>NB</b> : For normal Paed/Adult HIV care<br>program interventions, use the existing<br>encounter forms under MCH, HTS, Green<br>card services, etc. | OVC Enrollment form<br>OVC Enrollment<br>Save and close<br>Discard | Care Giver Is care giver enrolled in this facility? Ves Ves Ves Ves Care Care Care Care Giver Giver Giver Gender Gender Gender Child Prose Constant Constant |
|-----------------------|----------------------------------------------------------------------------------------------------|--------------------------------------------------------------------|----------------------------------------------------------------------------------------------------|
|                       | 3.                                                                                                    | OVC Reporting                                                      |                                                                                                    |
| Accessing OVC Reports | <ul> <li>Under reports, click on the OVC tab<br/>and select "Patients Currently on<br/>OVC" report.</li> <li>Click on the report to request it</li> </ul>                                                                    | Common Cohort Analys<br>Key Population PrEP                        | Indicator          Patient Follow-Up Reports         Patients Currently on OVC         Patients currently on OVC program                                                                                                    |

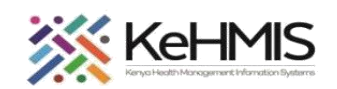

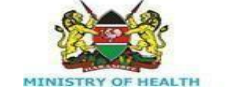

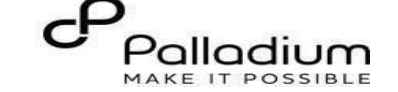

| Patients currently on OVC Report   | <ul> <li>Once the report is successfully generated,<br/>you can choose to open it using Comma<br/>Separated Value (CSV) format or you can<br/>view it within the browser by selecting<br/>"View". The screenshot shows the<br/>appearance of the line list:</li> </ul>                                                                                                    | Patients Currently on OVC         Summary       Total: 1       Males: 0       Females: 1         Name       CPMIS No       Sex       Age       Current Regimen       Last VL Result <ul> <li>Child, Baby</li> <li>F</li> <li>11</li> <li>AZT/3TC/DTG</li> <li>Missing</li> </ul>                                                                                       | Last VL Date     Partner Supporting       Missing     Ampath                                                                                                    |
|------------------------------------|----------------------------------------------------------------------------------------------------|----------------------------------------------------------------------------------------------------|----------------------------------------------------------------------------------------------------|
| Discontinuation from OVC<br>Module | <ul> <li>Discontinue from OVC module at the age of<br/>18years or 20 years if the client is still a student.</li> <li>Go to the Care panel, then click panel<br/>summary, click the three dots as shown by<br/>the arrow under OVC module to access<br/>OVC discontinuation form</li> <li>Using the drop-down menu, select the exit<br/>reason and enter the form to save the<br/>discontinuation and close the encounter</li> </ul> | Ook Vee Cee: 3 yrs, Male         Uitals & Anthropometrics. No data has been recorded for this patient         Record vitals →         Etrics         Oue for CD4 test         AND Client         Care Panel         Panel summary IP Program enrollment         Care panel         HIV         OvC         Enrollment History         Enrolled on         Today, 14:30 | 2.x Chart Checket ♀   OVC Discontinuation ↓ ↓   OVC Discontinuation ↓ ↓   Visit Details ↓ ↓   Date: ↓ ↓   Date: ↓ ↓   28/03/2824 ↓ ↓   Date: ↓ ↓   28/03/2824 ↓ ↓   Date: ↓ ↓   Date: ↓ ↓   Date: ↓ ↓   Date: ↓ ↓   Date: ↓ ↓   Date: ↓ ↓   Date: ↓ ↓   Date: ↓ ↓   Date: ↓ ↓   Date: ↓ ↓   Date: ↓ ↓   Discontinue OVC ↓ ↓   * Exit Reasons ↓ ↓   Exit without graduation ↓ |